Appendix

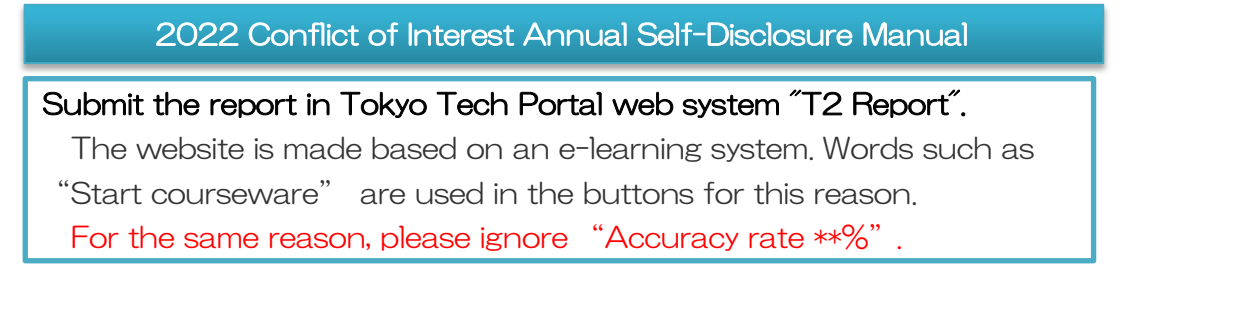

## 1 Log in to Tokyo Tech portal.

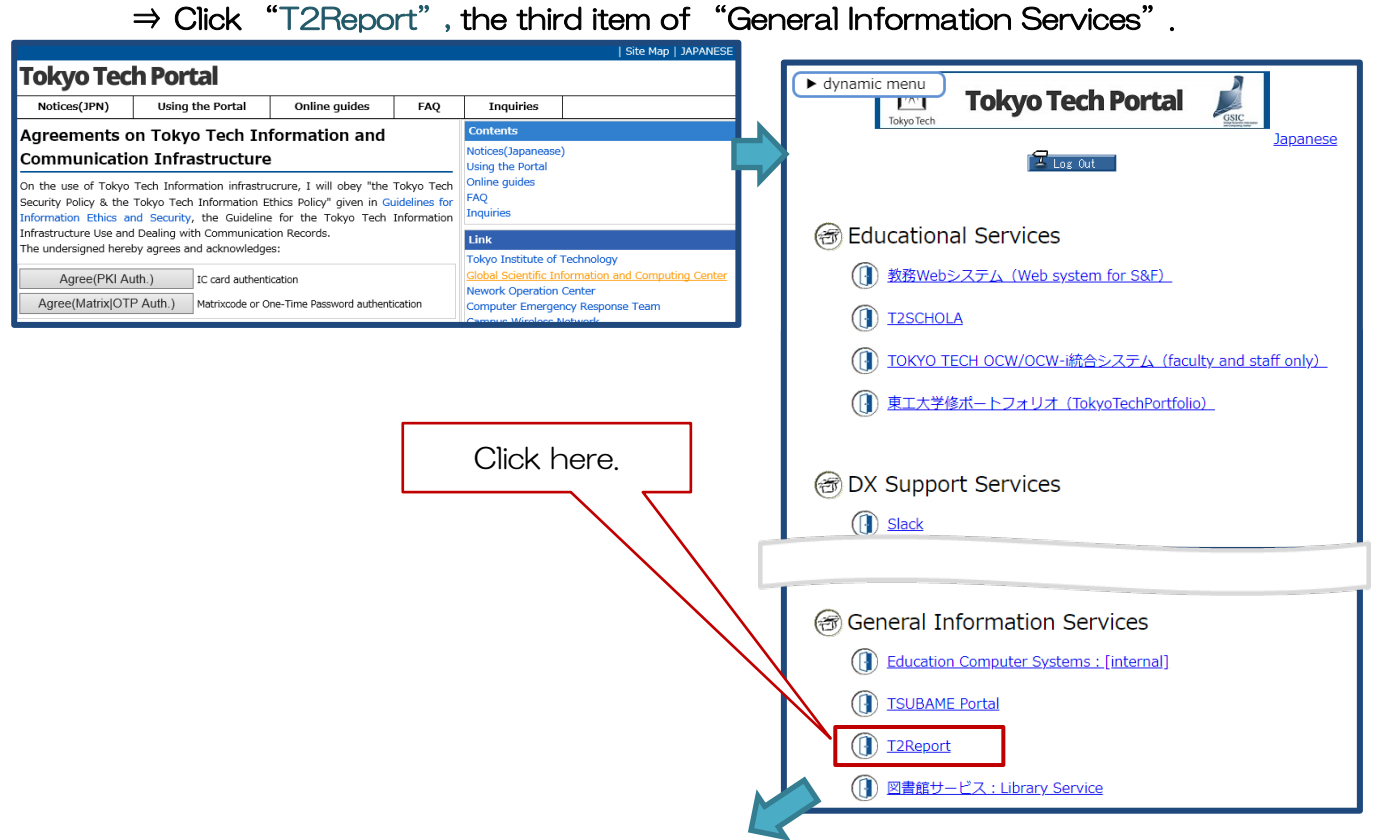

2 To switch to English, please click [en] of the upper-right of Glexa homepage.

\*This page appears only for those who need to report.

Click here! Otherwise buttons will appear in Japanese.

| Glexa                                                            |            |   | トップ   マイベ | ージ   設定   使い方 | ja en コグアウト |   |
|------------------------------------------------------------------|------------|---|-----------|---------------|-------------|---|
| - ● ● ● ● ● ● ● ● ● ● ● ● ● ● ● ● ● ● ●                          |            |   |           |               |             |   |
| お知らせ                                                             |            |   |           |               |             | 1 |
| 現在システムからのお知らせはありません                                              | ,          |   |           |               |             |   |
| クラス一覧                                                            | 利益相反定期自己申告 |   |           |               |             |   |
| ▶ 令和4年度利益相反定期自己申告                                                | 利益相反定期自己申告 |   |           |               | 時間割  一覧     | ٦ |
| (English)2022 Conflict of<br>Interest Annual Self-<br>Disclosure | 月          | 火 | <b></b> * | 木             | 金           |   |
| Q 公開クラス                                                          | 2          |   |           |               |             |   |
|                                                                  | 3 4        |   |           |               |             |   |

③ Click "(English) 2022 Conflict of Interest Annual Self-Disclosure" in "Class list" on the left side.

|                                                           | Click here                         |                   |               |                              |                     |
|-----------------------------------------------------------|------------------------------------|-------------------|---------------|------------------------------|---------------------|
| Glexa                                                     | 7 /                                |                   | Home page   M | ly Page   Preferences   Help | ja <b>en</b> Logout |
| Students                                                  |                                    |                   |               |                              |                     |
| Message                                                   |                                    |                   |               |                              |                     |
| Welcome to Glexa!                                         |                                    |                   |               |                              |                     |
| Class list                                                | 利益相反定期自己申告                         |                   |               |                              |                     |
| ☆ 令和4年度利益相反定期自己また<br>利 (English)2022 Conflict of Interest | 川益相反定期自己申告                         |                   |               |                              | Timetable List      |
| Annual Self-Disclosure                                    | Mon                                | Tue               | Wed           | Thu                          | Fri                 |
| Q Open class                                              | 1                                  |                   |               |                              |                     |
|                                                           | 2                                  |                   |               |                              |                     |
|                                                           | 4                                  |                   |               |                              |                     |
|                                                           | 5                                  |                   |               |                              |                     |
|                                                           | 6                                  |                   |               |                              |                     |
| 0                                                         | ther Classes                       |                   |               |                              |                     |
| C                                                         | Class name                         |                   |               | Teacher's name               | Classroom           |
|                                                           | ▲ 令和4年度利益相反定期自己申告                  |                   |               | 産学連携課                        |                     |
|                                                           | (English)2022 Conflict of Interest | Annual Self-Discl | osure         | 産学連携課                        |                     |

④ Answer to the question in the Report 1

(All faculty and staff members are required to answer).

| Directory                                                          | Click "Start Courseware"                                                                                                    |                                                                           |
|--------------------------------------------------------------------|----------------------------------------------------------------------------------------------------|---------------------------------------------------------------------------|
| ★ (English)2022 Conflict of<br>Interest Annual Self-<br>Disclosure | 2022 Conflict of Interest Annual Self-Dis<br>Note: This website is made based on an ei-<br>· If buttons appear in Japanese, please click lenj of the<br>· To switch to Japanese, please click lenj of the<br>切り習えるには、ALDの foil をクリックし、左の foil を19ックレー たの foil を19ックレー                                                                                                    | on the left.  言語表示を                                                       |
| Other class                                                        | Notes                                                                                                    |                                                                           |
| ★ 令和4年度利益相反定期自己申告                                                  | Period of survey: April 1, 2022 to March 31, 2023. Answer to     All faculty and staff members are required to answer [Repor     To those whose score becomes "4/4" → please report details     (To those who have answered in the     "1) Financial Interest" or "II) Industry-Academic Collaboration A     ble to me, and the concerned corporati     %You can correct your answer after submitting the report by cli     submitted the last are saved in the web system.     Manual: https://www.ori.titech.ac.jp/en/asset/img/coi-manage                                                                                                    | [Report 1] "4. Both of<br>ions are identical.")<br>ons again. Answers you |
|                                                                    | The Legal Affairs Section, Office of Research and Innovation may     The submitted information, which contains important personal inf     Cooperation Tokyo Institute of Technology personal information pro     of managing conflict of interest issues.      Inquiries and use about your information in portant personal information pro     of managing conflict of interest issues.     Inquiries and use about your information in portant personal information pro     of managing conflict of interest issues.     Inquiries and use about your information in portant personal information pro     of managing conflict of interest issues.     Inquiries a gradient of the provided information in portant personal information in pro     of managing conflict of interest issues.     Inquiries a gradient of the provided information in provided information information in provided information information in provided information information infor | lational University<br>e limited to the purpose                           |
|                                                                    | Click the class you wish to join All                                                                                                    |                                                                           |
|                                                                    | Courseware title                                                                                                    | Accuracy rate                                                             |
|                                                                    | Report 1] All faculty and staff members are required to a                                                                                                    | -                                                                         |
|                                                                    | All faculty and staff members are required to answer [Report 1].<br>© To those whose score becomes "4/4" → please report details in the [R<br>(To those who have answered in the [Report 1] "4. Both of "1) Financial<br>applicable to me, and the concerned corporations are identical.")<br>© To those whose score becomes other than "4/4" → you can finish the rep<br>(To those who have answered in the [Report 1] ether 1., 2. or 3.)                                                                                                    | ion Activity" are                                                         |
|                                                                    | * You can also confirm your score by clicking on the "Result" button appeare on the right side of "Start courseware" at                                                                                                    | fter answering 【Report                                                    |
|                                                                    | 1)<br>% You can correct your answer after submitting the report by clicking on the "Submitt" button and answering questions is<br>submitted the last are saved in the web system.<br>Start courseware                                                                                                    | again. Answers you                                                        |

| Start Story                                                                                                    | Click                                | "Start Courseware" button                                         |
|----------------------------------------------------------------------------------------------------|--------------------------------------|-------------------------------------------------------------------|
| After reading the question content and click Answer, you will go to next screen displays.<br><b>**Please do not do "back" or "reload" operation of browser. If you</b> | : page. Pleas<br>I <b>operate it</b> | e continue to answer until the will start over from the beginning |
|                                                                                                    |                                      | Cancel Start courseware                                           |

| dministrative corporations incl                                                                                                    | uding national research and development age                                                                                                    | ncies.                                                                                    |                                                                                                    |
|----------------------------------------------------------------------------------------------------|----------------------------------------------------------------------------------------------------|-------------------------------------------------------------------------------------------|----------------------------------------------------------------------------------------------------|
|                                                                                                    | I) Financial Interest                                                                                                    |                                                                                           | I ) Industry-Academia Collaboration Activity                                                                                                    |
| ) I possess(ed) unliste                                                                                                    | stares.                                                                                                    | I engay<br>Note:<br>- Answe<br>more (i<br>the amu<br>- If you<br>appoint<br>collabor      | age(d) <b>weaklabet in the end of the end of t</b> |
| I have provided (or us tock corporations) such                                                                                                    | ed to provide) funds to a company, e<br>as a private limited company.                                                                                                    | c., (excluding ③ I receiv<br>Note: A<br>million<br>donatio                                | ive(d) donations and/or research grants.<br>Answer "yes" only if you receive(d) donations and/or research grants amounting to tw<br>yen or more from a company, etc., during the survey period. Remaining amount of<br>ions/grants received before the survey period does not need to be considered.                                                                                                    |
| I possess(ed) listed sh<br>Note: Answer "yes" onl<br>shares of a company, e                                                                                               | ares.<br>y if you possess(ed) 5% or more of t<br>tc.                                                                                                    | e outstanding (1) receive<br>Note: A<br>to two<br>accorda                                 | ive(d) goods and/or services free of charge; I borrow(ed) goods free of charge.<br>Answer "Yes" only if you receive(d) and/or borrow(ed) goods and/or services equivale<br>million yen or more from a company, etc., during the survey period, excluding those<br>fance with collaborative research contracts, etc., signed by Tokyo Tech.                                                                                                    |
| I possess(ed) subscrip                                                                                                    | tion rights to shares.                                                                                                    | Studen     Note: A     a comp     from To     by a comp                                   | nts in my laboratory are (or were) involved in business activities in a company, etc.<br>Answer "Yes" if students in your laboratory engage(ed) in a part-time job or internshil<br>pany, etc., excluding cases where the students are (or were) cooperating researchers<br>iokyo Tech participating in collaborative research or a commissioned research project<br>ompany, etc., and Tokyo Tech.                                                                                                    |
| I engage(d) in outside<br>system) with or without<br>Note: "Outside employ<br>employment (Article 6<br>of Technology Concurr<br>even if such one-off em                   | employment (including through "cros<br>compensation.<br>nent" in this context excludes one-off<br>of the National University Corporatior<br>ant Employment Regulations for Exec<br>ployment is engaged in more than or | s-appointment" I accep<br>outside exclude<br>Tokyo Institute<br>utives and Staff),<br>ce. | pt(ed) researchers from a company, etc., excluding adult students in my laboratory.<br>Researchers from partner corporations of the Collaborative Research Programs are<br>ed.                                                                                                    |
| ම I obtain(ed) a loan and<br>provided by banks or oth                                                                                                    | l/or guarantees from a company, etc.<br>er financial institutions.                                                                                                    | , excluding those I purch to three r                                                      | hase(d) goods, services, equipment, or systems, etc., from a company, etc., amounti<br>million yen or more during the survey period.                                                                                                    |
|                                                                                                    |                                                                                                    | Note: T<br>period.<br>specific<br>instrum                                                 | The amount is the total sum of your purchase which have been made during the surve<br>. Purchase of goods and services include cases where faculty or staff engage in the<br>cation or selection of models as a part of their job responsibility. Repair services for<br>ments, etc., provided by a company, etc., are also included in this category.                                                                                                    |
| I receive(d) income an<br>etc., during the survey punct<br>Note: Income refers to<br>including rewards for e<br>employment), lecture function<br>permission to use intell | iounting to one million yen or more f<br>eriod.<br>the total amount of payments from a<br>ngaging in outside employment (inclu<br>ees, transfer of intellectual property r<br>ectual property. etc.                    | rom a company,<br>company, etc.,<br>ding one-off<br>ghts, or                              | Click the answer which applies to                                                                                                    |

4. Both of "I) Financial Interest" or "II) Industry-Academia Collaboration Activity" are applicable to me, and the concerned corporations are identical.

The either of the screen below will be shown. Please click "1. Finish the Report" at the lower left on the screen

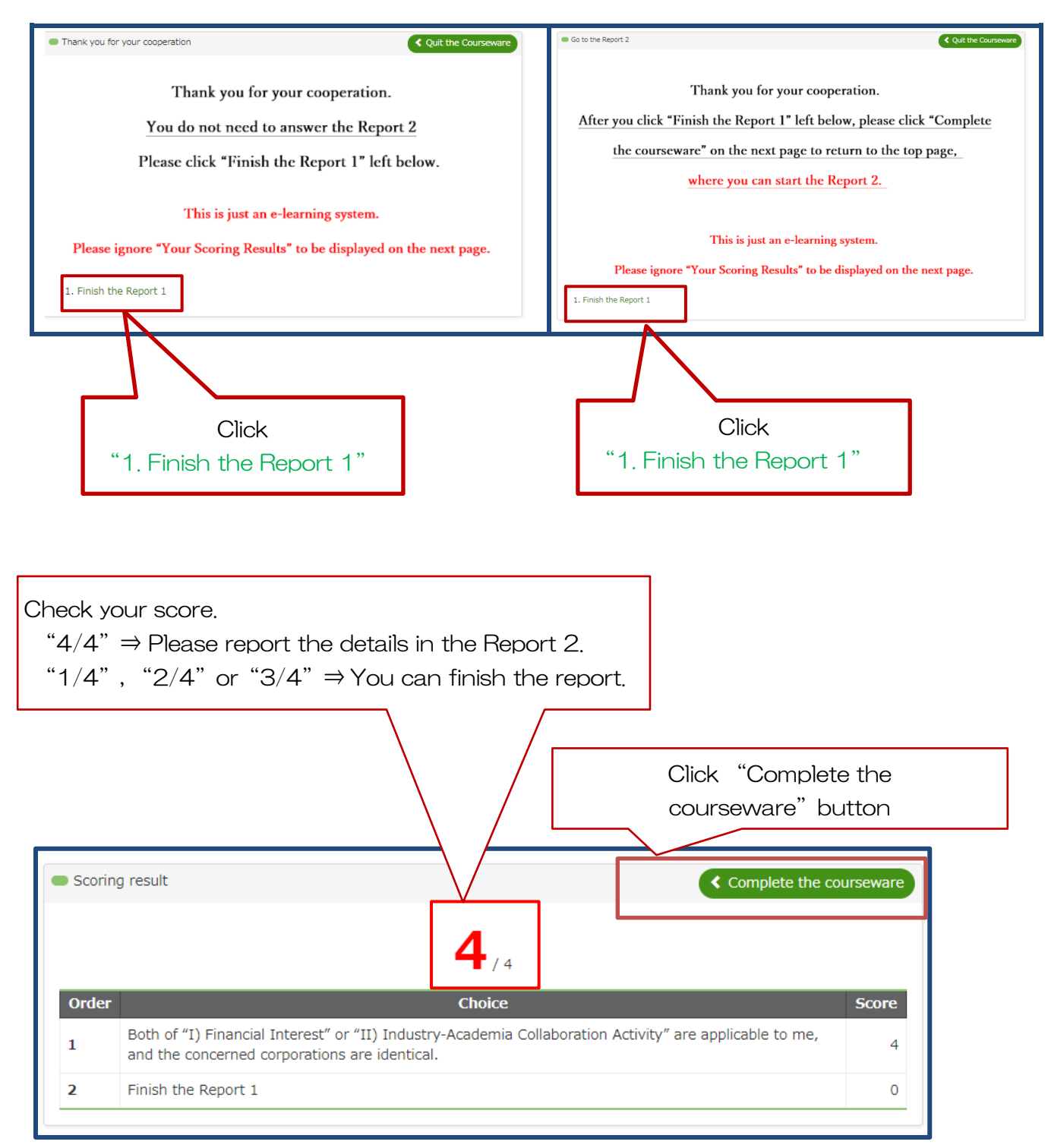

 $\approx$  Report the details in the Report 2 only if you have answered "4...and the concerned corporations are identical" to the question in the Report 1.

## (5) Report the details in the Report 2 only if your score of the Report 1 is 4/4.

| Glexa                                                                                                    |                                                                                                    |                                                                                                    | トップ   マイページ   設定   使い方                                                                                                    | ja en ログアウト                                                                                                    |
|----------------------------------------------------------------------------------------------------|----------------------------------------------------------------------------------------------------|----------------------------------------------------------------------------------------------------|----------------------------------------------------------------------------------------------------|----------------------------------------------------------------------------------------------------|
| •                                                                                                    |                                                                                                    |                                                                                                    |                                                                                                    | 成績                                                                                                    |
| トップページ / (English)2022 Conflict of In                                                                                                    | erest Annual Self-Disclosure                                                                                                    |                                                                                                    |                                                                                                    |                                                                                                    |
| ディレクトリ                                                                                                    | ● お知らせ                                                                                                    |                                                                                                    |                                                                                                    |                                                                                                    |
| (English)2022 Conflict of<br>Interest Annual Self-<br>Disclosure                                                                          | 2022 Conflict of Interest Annual Self-Disclo<br>Note: This website is made based on an e-lear<br>If buttons appear in Japanese, please click<br>To switch to Japanese, please click [ja] of I                                                                                                    | sure (Deadline: Monday, C<br>ning system. Words such as<br>「en」 of the upper-right of t<br>he upper-right of this displa                                                                                                    | October 31st.)<br>"Start courseware" are used in the buttons f<br>his page.<br>y and select 「会和4年度利益相反定期日ご甲告<br>コーロートの空間」 マンドローン                                                                                                    | or this reason.<br>i」 on the left.  言語表示                                                                                |
| 他のクラス                                                                                                    |                                                                                                    | 107   市和4 牛皮利益相风定期日                                                                                                    | 日日中日」を選択してくたるい。                                                                                                    |                                                                                                    |
| ★ 令和4年度利益相反定期自己申告                                                                                                    | <ul> <li>Period of survey: April 1, 2022 to March 31,<br/>All faculty and staff members are required to<br/>To those whose score becomes "4/4" &gt; plea<br/>of "1) Financial Interest" or "11) Industry-Acade<br/>Wyou can correct your answer after submitting<br/>you submitted the last are saved in the web sy<br/>- Manual: https://www.ori.titech.ac.jp/en/asse<br/>Inquiries and use about your information<br/>- The Legal Affairs Section, Office of Research<br/>- The Legal Affairs Section, Office of Research<br/>- The Legal Affairs Section, Office of Research<br/>- The Submitted Information, which contains in<br/>Cooperation Tokyo Institute of Technology pen<br/>purpose of managing conflict of interest issues<br/><inquiries> Legal Affairs Section, Office of Research<br/></inquiries></li></ul> | 2023. Answer the questions<br>answer [Report 1] .<br>se report details in the [Re;<br>mila Collaboration Activity"<br>g the report by clicking on "S<br>rstem.<br>at/img/col-management/en,<br>and Innovation may inquire<br>mortant personal information<br>sonal information protection<br>search and Innovation Email | , including the expected during the period.<br>port 2] . (To those who have answered in th<br>are applicable to me, and the concerned corp<br>Start courseware" button and answering ques<br>_riekisouhan_manual_2022.pdf<br>about the information you submitted.<br>on, will be kept secure in accordance with the<br>rules. The use of submitted information will<br>: kanri.homu@sangaku.titech.ac.jp | e [Report 1] "4. Both<br>orations are identical.")<br>titons again. Answers<br>National University<br>be limited to the |
|                                                                                                    | <ul> <li>クラストップ - 数材一覧</li> <li>受騙したい数材名をクリックしてください す/</li> </ul>                                                                                                    | رت Click                                                                                                    | (Report 2)                                                                                                    |                                                                                                    |
|                                                                                                    | KHK     (Report 1) All faculty and staff mem     All faculty and staff members are required to a     © To those whose score becomes "4/4" → plea     (To those who have answered in the [Report     applicable to me, and the concerned corporati     © To those who have answered in the [Report     (To those who have answered in the [Report     % You can also confirm your score by clicking     1)     % You can correct your answer after submitt     submitted the last are saved in the web syst     [Report 2] Answer only if your score                                                                                                    | bers are requ<br>inswer [Ref<br>ise report e [Ref<br>1] '4. B infinish the ref<br>1] '4. B infinish the ref<br>1] '4. C infinish the ref<br>1] '., 2. or 3.)<br>Result" button appe<br>the report by clicking on t<br>受意<br>e of [Report 1] is "4/4".                                                                    | r.<br>Interest" or "II) Industry-Academia Collabora<br>port.<br>ared on the right side of "Start courseware" a<br>ithe "Submit" button and answering questions<br>註果                                                                                                    | tion Activity" are<br>after answering [Report<br>again. Answers you                                                     |
| <ul> <li>Class top - Courseware lis</li> </ul>                                                                                            | it                                                                                                    |                                                                                                    |                                                                                                    |                                                                                                    |
| Click the class you wish to jo                                                                                                    | oin All 🗸                                                                                                    |                                                                                                    |                                                                                                    |                                                                                                    |
| Courseware title                                                                                                    |                                                                                                    |                                                                                                    |                                                                                                    | Accuracy rate                                                                                                    |
| [Report 1] All facu                                                                                                    | Ity and staff members are require                                                                                                    | d to answer.                                                                                                    |                                                                                                    | -                                                                                                    |
| · ·                                                                                                    |                                                                                                    |                                                                                                    |                                                                                                    |                                                                                                    |
| © To those whose score bed<br>(To those who have answer<br>Activity" are applicable to n                                                  | rs are required to answer [Report 1]<br>comes "4/4" $\rightarrow$ please report details in<br>red in the [Report 1] "4. Both of "I)<br>he, and the concerned corporations a                                                                                                    | n the 【Report 2】 .<br>Financial Interest"<br>re identical.")                                                                                                    | or "II) Industry-Academia Colla                                                                                                    | boration                                                                                                    |
| © To those whose score bea<br>(To those who have answer                                                                                   | comes other than " $4/4$ " $\rightarrow$ you can fin<br>red in the 【Report 1】 either 1., 2. of                                                                                                    | ish the report.<br>r 3.)                                                                                                    |                                                                                                    |                                                                                                    |
| <ul> <li>※ You can also confirm you<br/>answering 【Report 1】</li> <li>※ You can correct your ans<br/>Answers you submitted the</li> </ul> | r score by clicking on the "Result" bu<br>wer after submitting the report by cli<br>last are saved in the web system.                                                                                                    | tton appeared on th                                                                                                    | he right side of "Start coursewa<br>nit" button and answering quest                                                                                                    | are" after<br>tions again.                                                                                              |
|                                                                                                    | Start courseware                                                                                                    | Resul                                                                                                    | t                                                                                                    |                                                                                                    |
| ? [Report 2] Answer                                                                                                    | only if your score of [Report 1]                                                                                                    | is "4/4".                                                                                                    | Click "Start cours                                                                                                    | seware"                                                                                                    |
|                                                                                                    | Start co                                                                                                    | burseware                                                                                                    |                                                                                                    |                                                                                                    |
| ? [Report 2 (about th                                                                                                    | ne second company etc.)] Answer                                                                                                    | only if your score                                                                                                    | of [Report 1] is "4/4".                                                                                                    | 0%                                                                                                    |
| Request                                                                                                    |                                                                                                    |                                                                                                    |                                                                                                    |                                                                                                    |

| <ul> <li>To those whose score becomes "4/4" → please report details in the [Report 2].</li> <li>(To those who have answered in the [Report 1] "4. Both of "I) Financial Interest" or "II) Industry-Academia Collaboration Activity" are applicable to me, and the concerned corporations are identical.")</li> <li>Fill in the space and tick the boxes only if they apply to you.</li> <li>You can report about only one company etc. in [Report 2].</li> <li>If you have to disclose multiple companies, etc., report the second company etc. in [Report 2 (about the second company etc.)] and contact us by e-mail when you need to disclose the third and the subsequent company etc.</li> <li></li> <li>Contact information&gt;</li> <li>Legal Affairs Section, Office of Research and Innovation Email: kanri.homu@sangaku.titech.ac.jp</li> <li>% You can correct your answer after submitting the report by clicking on the "Start courseware" button and answering questions again. Answers you submitted the last are saved in the web system.</li> <li>Then, start by clicking on "Start" button in the lower right.</li> </ul> |
|----------------------------------------------------------------------------------------------------|
| Attendance<br>This course has been attended 1 time(s). Click "Start" button.                                                                                                    |
| Operating method         • Please answer the question according to the instructions in the page.         • The answers are send to the server when the "next page" "previous page" is clicked.         • When "quit the course" is clicked on, course is suspended without sending the answers.                                                                                                    |
| Precautions     Prese do not use "Back" and "Next" buttons of a browser while attending a lecture. The result might not be correctly recorded.                                                                                                    |
| Do you want to attend this course ?                                                                                                    |
| Back                                                                                                    |
| Answer 1.                                                                                                    |
| [Report 2 Answer only if your score of [Report 1] is "4/4".                                                                                                    |
| 1. Write the name of the company, etc., to which you are connected regard Click "Go to next page"                                                                                                    |
| Note: Do not abbreviate the name. State the official name of the company, etc., such as button.                                                                                                    |
| Note: Do not abbreviate the name. State the official name of the company, etc., such as button.                                                                                                    |
| Note: Do not abbreviate the name. State the official name of the company, etc., such as button.                                                                                                    |
| Note: Do not abbreviate the name. State the official name of the company, etc., such as button.                                                                                                    |
| Note: Do not abbreviate the name. State the official name of the company, etc., such as button.                                                                                                    |
| Note: Do not abbreviate the name. State the official name of the company, etc., such as button.                                                                                                    |
| Note: Do not abbreviate the name. State the official name of the company, etc., such as button.                                                                                                    |
| Note: Do not abbreviate the name. State the official name of the company, etc., such as button.                                                                                                    |
| Note: Do not abbreviate the name. State the official name of the company, etc., such as button.                                                                                                    |

| Answer 3. only if the questions apply to you.                                                                                                    |                                    |
|----------------------------------------------------------------------------------------------------|------------------------------------|
| [Re Answer only if your score of [Report 1] is "4/4".                                                                                                    |                                    |
| 3. About Industry-Academia Collaboration Activity<br>Fill in the space and tick the boxes only if the cases (18) to (13) in the follow<br>*Click on the table to enlarge it.                                                    | ing table apply to you.            |
| <ul> <li>I engage(d) in collaborative research, commissioned research, or<br/>academic consultation.</li> <li>Note:         <ul> <li>Answer "Yes" only if you receive(d) research funds, etc., amounting</li> </ul> </li> </ul> |                                    |
| to two million yen or more (including indirect expenses) from a company, etc., during the survey period. Judge by the amount you receive(d) during the survey period even in case of multi-year research, etc.                  | Click "Go to next page"<br>button. |
| Tokyo Tech as a specially appointed faculty member for the<br>Collaborative Research Chair with the company, etc., the                                                                                                    |                                    |
| ★Break 1 2 3 4                                                                                                    | Back Go to next page               |
| Answer 4. if necessary.                                                                                                    |                                    |
| [Report 2] Answer only if your score of [Report 1] is "4/4".                                                                                                    |                                    |
| <b>4.</b> If there is any other supplementary information etc. you we write it below.                                                                                                    | ould like to mention, please       |
|                                                                                                    | Click "Go to next page"<br>button. |
| <b>★</b> Break 1 2 3 4                                                                                                    | Back Go to next page               |
|                                                                                                    |                                    |
| [Report 2] Answer only if your score of [Report 1] is "4/4".                                                                                                    |                                    |
| You can return to the page and review your answers.                                                                                                    |                                    |
|                                                                                                    |                                    |
|                                                                                                    | Click "Submit" button              |
|                                                                                                    |                                    |

Return to page 1 and do a review.

🗸 Submit

| [Report 2] Answer                                                          | only if your score of [Report 1] is "4/4".                               |                         |  |  |  |  |
|----------------------------------------------------------------------------|--------------------------------------------------------------------------|-------------------------|--|--|--|--|
| Question • Correct answer • Your answer • Right/wrong • Follow on comments |                                                                          |                         |  |  |  |  |
| Thank you!<br>Completed all answ                                           | ers for this quiz                                                        |                         |  |  |  |  |
| Page Question number                                                       | r Question                                                               | Assignment submission   |  |  |  |  |
| 1                                                                          | 1. Write the name of the company, etc., to which you are                 |                         |  |  |  |  |
|                                                                            | connected regarding cases (1) to (7) and cases (8) to (3) in (Report 1). | Click "Completed" butto |  |  |  |  |
|                                                                            | company, etc., such as XXX Co., Ltd.                                     |                         |  |  |  |  |
|                                                                            |                                                                          | Completed               |  |  |  |  |

④ Answer the details in 【Report 2 (about the second company etc.)】 only if you have to disclose the second company, etc.

\* Contact us by e-mail when you need to disclose the third and the subsequent companies, etc.

| Cla                                     | ass top - Courseware list                                                                                                    |              |  |  |  |  |
|-----------------------------------------|----------------------------------------------------------------------------------------------------|--------------|--|--|--|--|
| Click                                   | the class you wish to join All 🗸                                                                                                    |              |  |  |  |  |
|                                         | Courseware title Accuracy rate                                                                                                    |              |  |  |  |  |
| <u>.</u>                                | [Report 1] All faculty and staff members are required to answer.                                                                                                    | -            |  |  |  |  |
| All fa                                  | aculty and staff members are required to answer 【Report 1】.                                                                                                    |              |  |  |  |  |
| © To<br>(To 1<br>Activ<br>© To<br>(To 1 | to those whose score becomes "4/4" $\rightarrow$ please report details in the [Report 2] .<br>those who have answered in the [Report 1] "4. Both of "1) Financial Interest" or "II) Industry-Academia Collavity" are applicable to me, and the concerned corporations are identical.")<br>those whose score becomes other than "4/4" $\rightarrow$ you can finish the report.<br>those who have answered in the [Report 1] either 1., 2. or 3.) | aboration    |  |  |  |  |
| × Ye                                    | % You can also confirm your score by clicking on the "Result" button appeared on the right side of "Start courseware" after                                                                                                    |              |  |  |  |  |
| Ansv                                    | You can correct your answer after submitting the report by clicking on the "Submit" button and answering ques<br>wers you submitted the last are saved in the web system.                                                                                                    | tions again. |  |  |  |  |
|                                         | Start courseware Result                                                                                                    |              |  |  |  |  |
| 3                                       | [Report 2] Answer only if your score of [Report 1] is "4/4".                                                                                                    | 4%           |  |  |  |  |
| ?                                       | [Report 2 (about the second company etc.)] Answer only if your score of [Report 1] is "4/4".                                                                                                    | 0%           |  |  |  |  |

★ Within the reporting period, you can correct your answer after submitting the report by clicking on "Start courseware" button and answering questions again. Answers you submitted the last are saved in the web system.

Inquiries: Legal Affairs Section, Office of Research and Innovation E-mail: kanri.homu@sangaku.titech.ac.jp